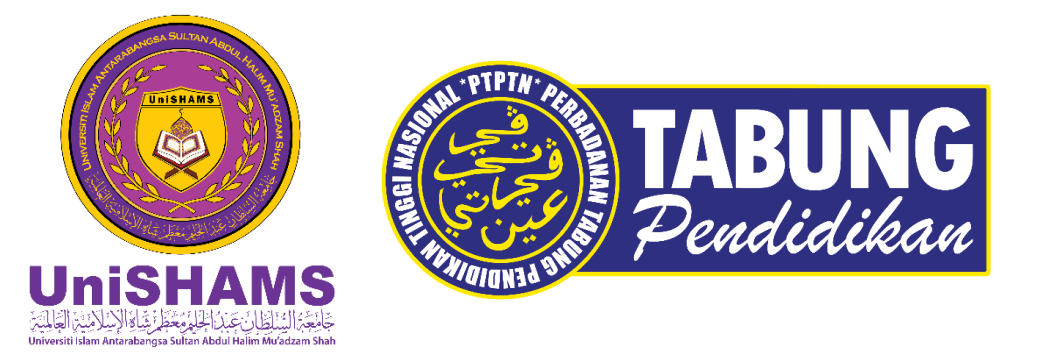

#### TATACARA MUAT TURUN DAN DAFTAR APLIKASI myPTPTN BAGI PELAJAR BAHARU DAN PELAJAR LAMA UNISHAMS

\*\*Pelajar yang meminjam PTPTN adalah diwajibkan untuk muat turun dan daftar my PTPTN berikutan perkhidmatan pihak PTPTN telah secara keseluruhannya berurusan melalui Aplikasi MyPTPTN

Disediakan oleh Unit Penajaan, Pejabat Bendahari,

### APLIKASI myPTPTN () myPTPTN

### DAFTAR APLIKASI myPTPTN

Terdapat 2 kaedah untuk akses ke aplikasi myPTPTN :

#### PERTAMA: Memuat turun ke peranti; dan

- Sistem Operasi telefon bimbit mestilah iOS 11.0 dan ke atas atau versi Android 5.0 dan ke atas.
- Sila ke platform pengedaran digital seperti "App Store", "Play Store" dan "Huawei AppGallery" untuk muat turun aplikasi myPTPTN di telefon mudah alih anda dengan mengikuti langkahlangkah berikut:
- Taip "myPTPTN " di ruang carian;
- Tekan ikon "myPTPTN"; dan
- > Tekan butang "Install" untuk muat turun;

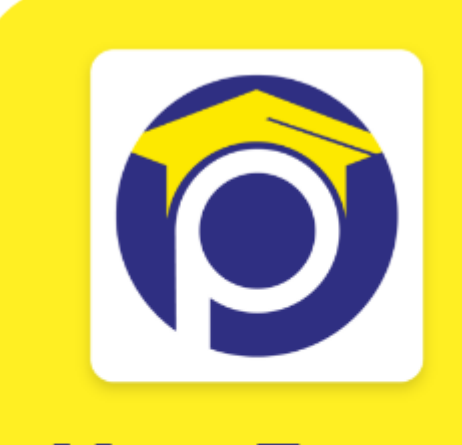

Muat Turun Sekarang

https://www.ptptn.gov.my/myptptn

#### KEDUA: Melayari Web (https://myptptn.ptptn.gov.my)

 myPTPTN boleh dilayari di kesemua pelayar web seperti Microsoft Edge, Internet Explorer, Google Chrome, Mozilla Firefox dan Apple Safari.
 Capaian terbaik adalah di Google Chrome dan Microsoft Edge.

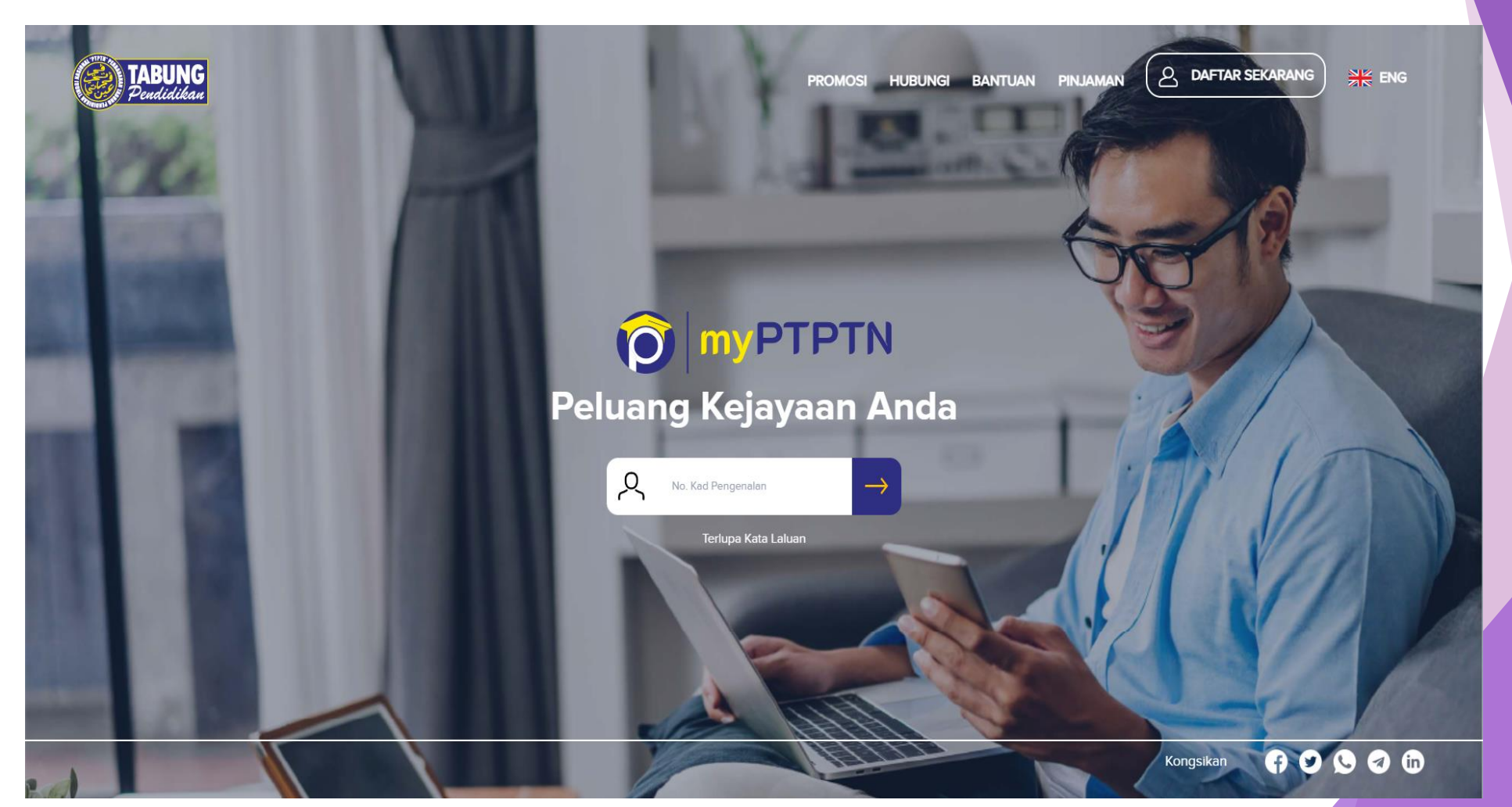

# CARA UNTUK PENDAFTARAN myPTPTN

Tiga (3) langkah mudah untuk mendaftar myPTPTN seperti berikut:

#### Langkah Pertama: Buka aplikasi myPTPTN dan klik 'Daftar Sekarang'

#### **Langkah Kedua:**

i. Masukkan nama penuh seperti di kad pengenalan dan nombor kad pengenalan
ii. Lengkapkan maklumat e-mel, nombor telefon bimbit dan alamat surat menyurat
iii. Set kata laluan dan tentukan frasa/ ikon keselamatan serta tanda persetujuan
pengesahan maklumat dan penafian
iv. Dapatkan TAC di nombor telefon dan aktifkan pendaftaran myPTPTN yang telah

dihantarkan kepada e-mel pengguna.

#### Langkah Ketiga:

Lengkapkan proses pengesahan identiti eKYC dengan menyediakan kad pengenalan dan swafoto.

(\*\*\*eKYC merupakan proses pengesahan identiti secara elektronik di aplikasi mudah alih yang perlu dilakukan sebelum pengguna membuat sebarang urus niaga bagi memastikan transaksi digital yang dilakukan adalah selamat)

### **PENGESAHAN eKYC**

Bagi memastikan pengesahan eKYC berjaya, pengguna perlu memastikan perkara berikut:

- Menggunakan kad pengenalan original. Salinan fotokopi/ digital/ di lapis dengan plastik tidak diterima.
- Membenarkan capaian kepada kamera bagi mendapatkan media yang diperlukan untuk tujuan pengesahan akaun.
- Memastikan kad pengenalan berada dalam fokus (tidak terkeluar dan berada dalam bingkai dengan elok) supaya semua maklumat yang tertera pada kad pengenalan adalah jelas.
- Memastikan kad pengenalan tidak dihalang oleh kilauan cahaya atau jari anda.
- Memastikan wajah anda berada dalam lingkungan kawasan yang aktif dan berada dalam suasana terang semasa menangkap gambar swafoto.

### Muat turun aplikasi myPTPTN

Aplikasi myPTPTN boleh didapati di Apple Appstore, Google Playstore dan Huawei AppGallery

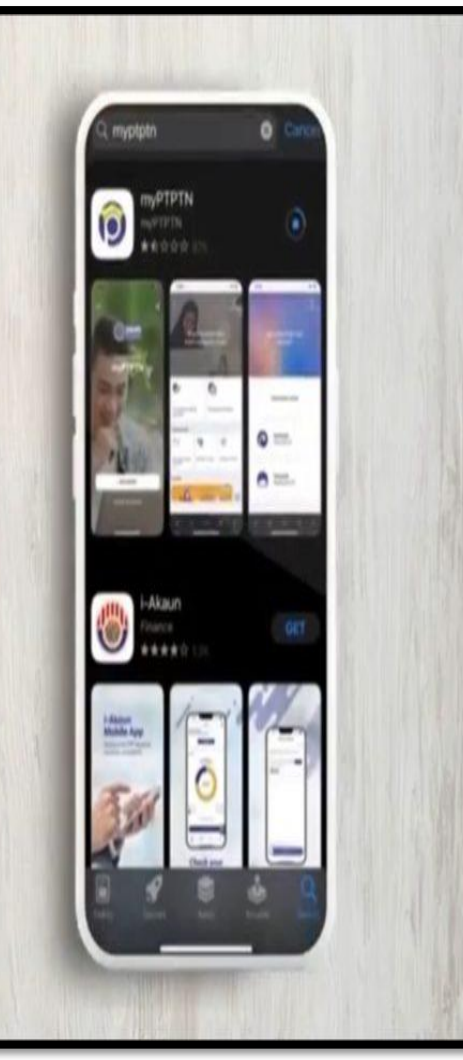

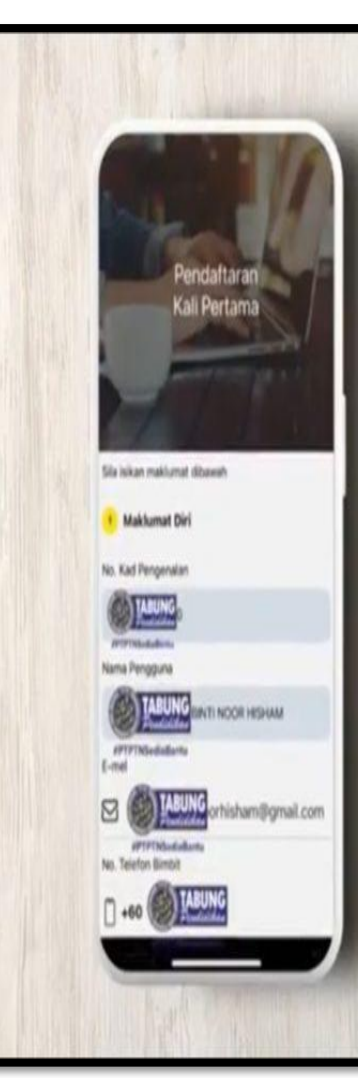

### Tekan "Daftar sekarang"

Lengkapkan butiran anda untuk pendaftaran kali pertama. Pastikan butiran yang diisi adalah benar

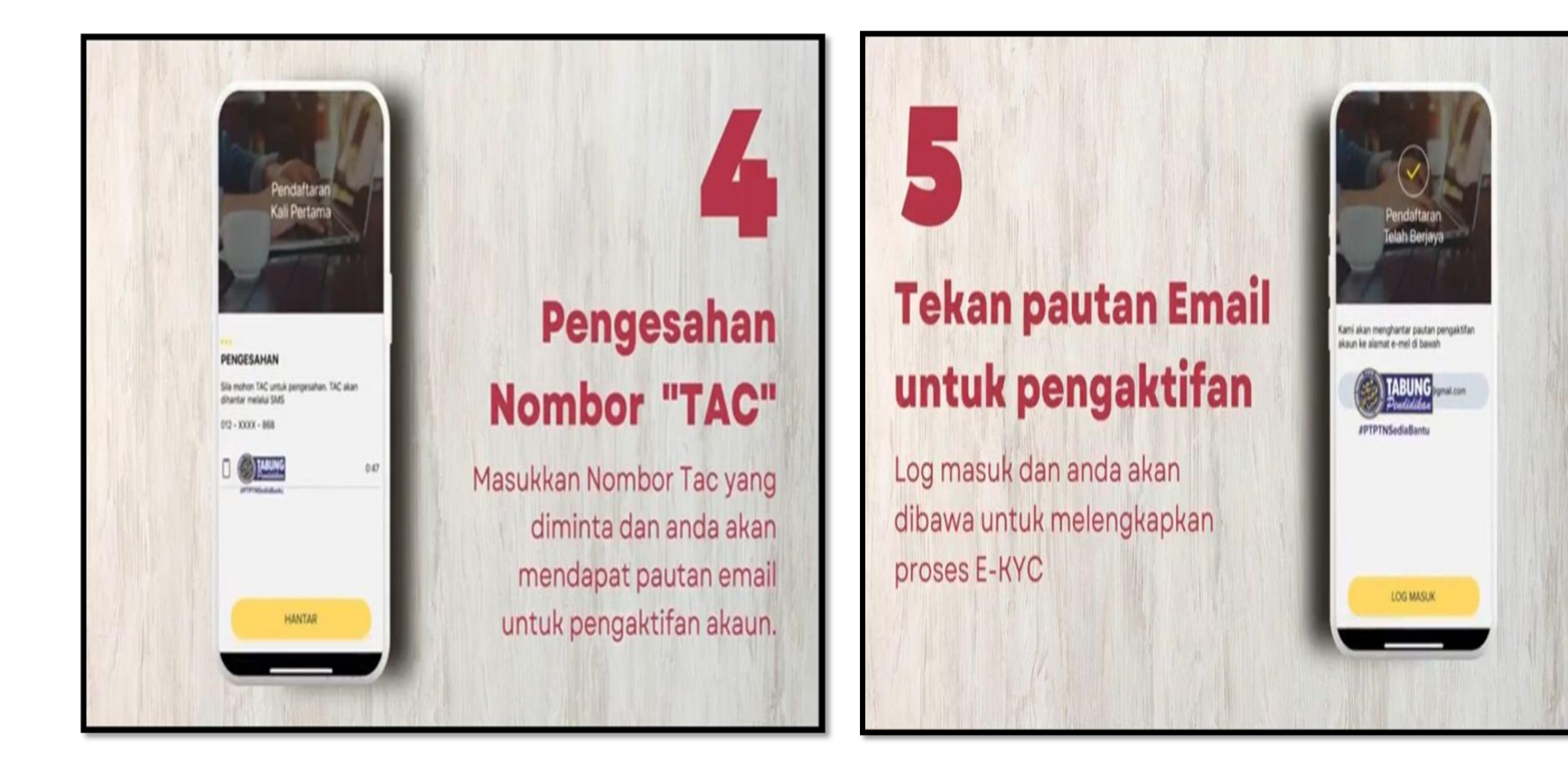

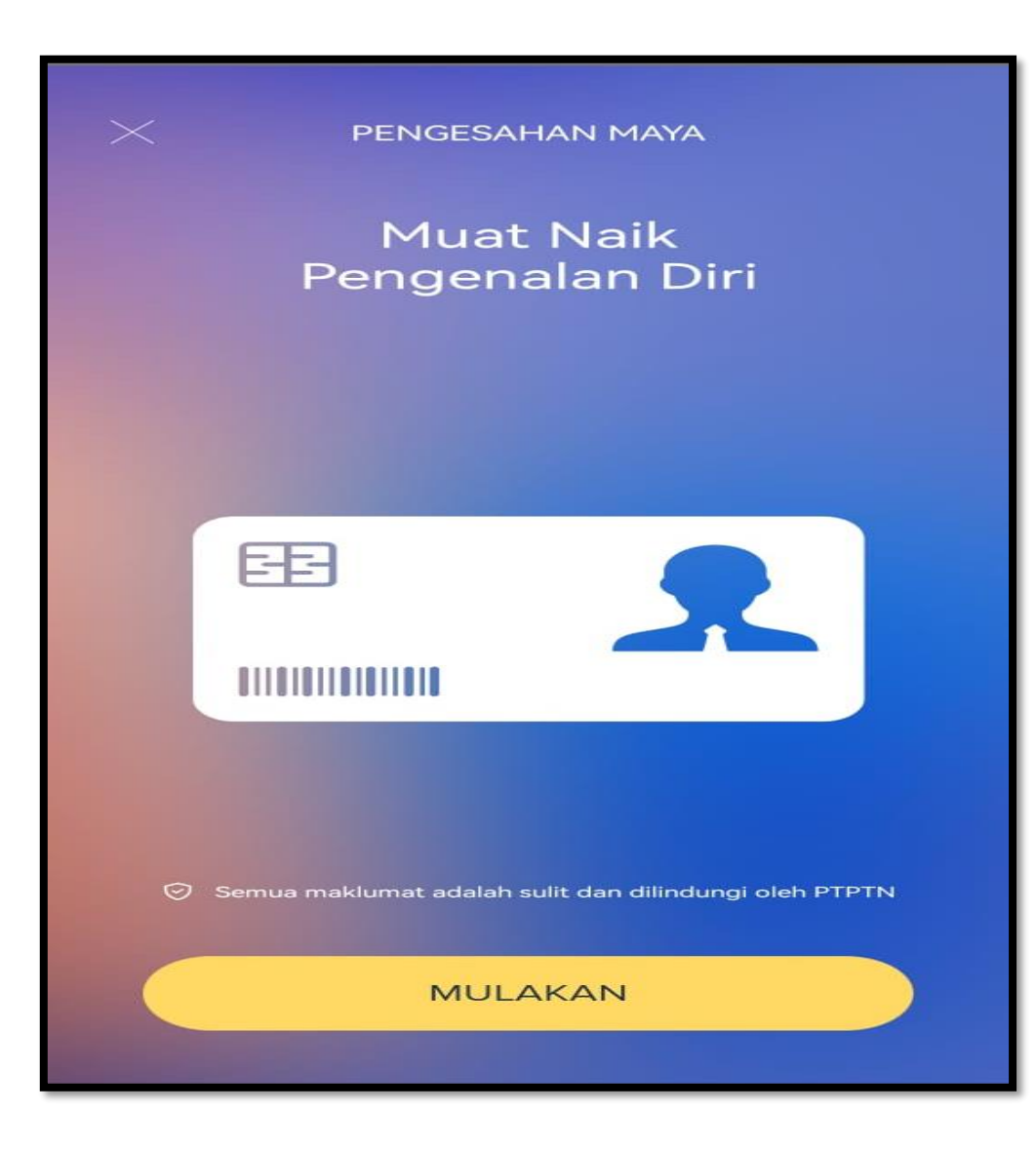

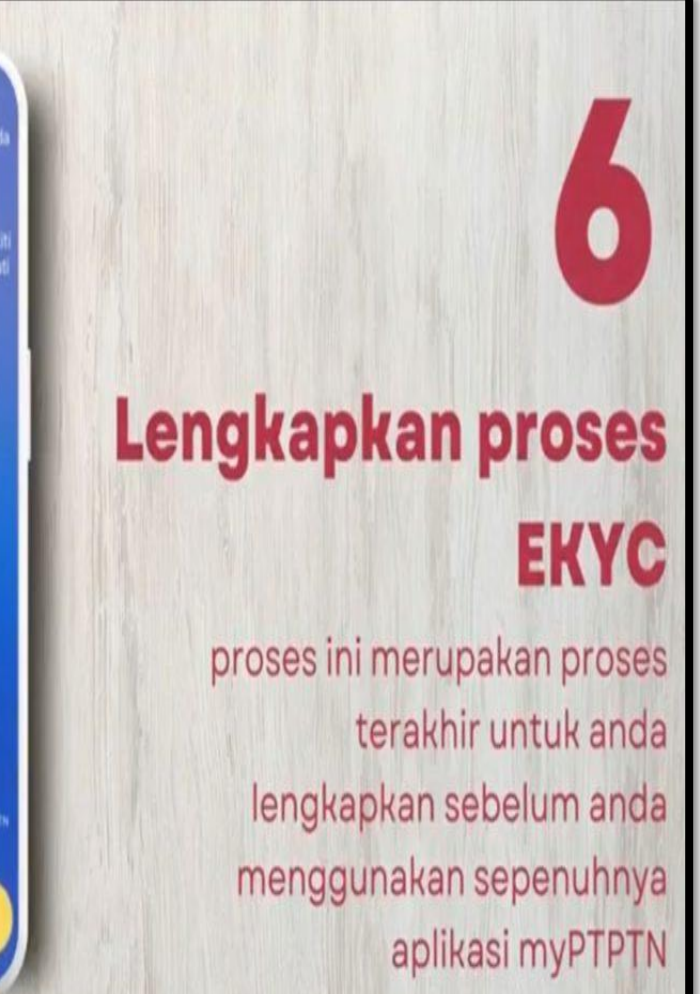

in berkongsi tips berikut;-

Imej kad pengenalan dan swafoto las dan berada didalam fokus

an tidak memakai pelitup muka

MULAKAN EKYC

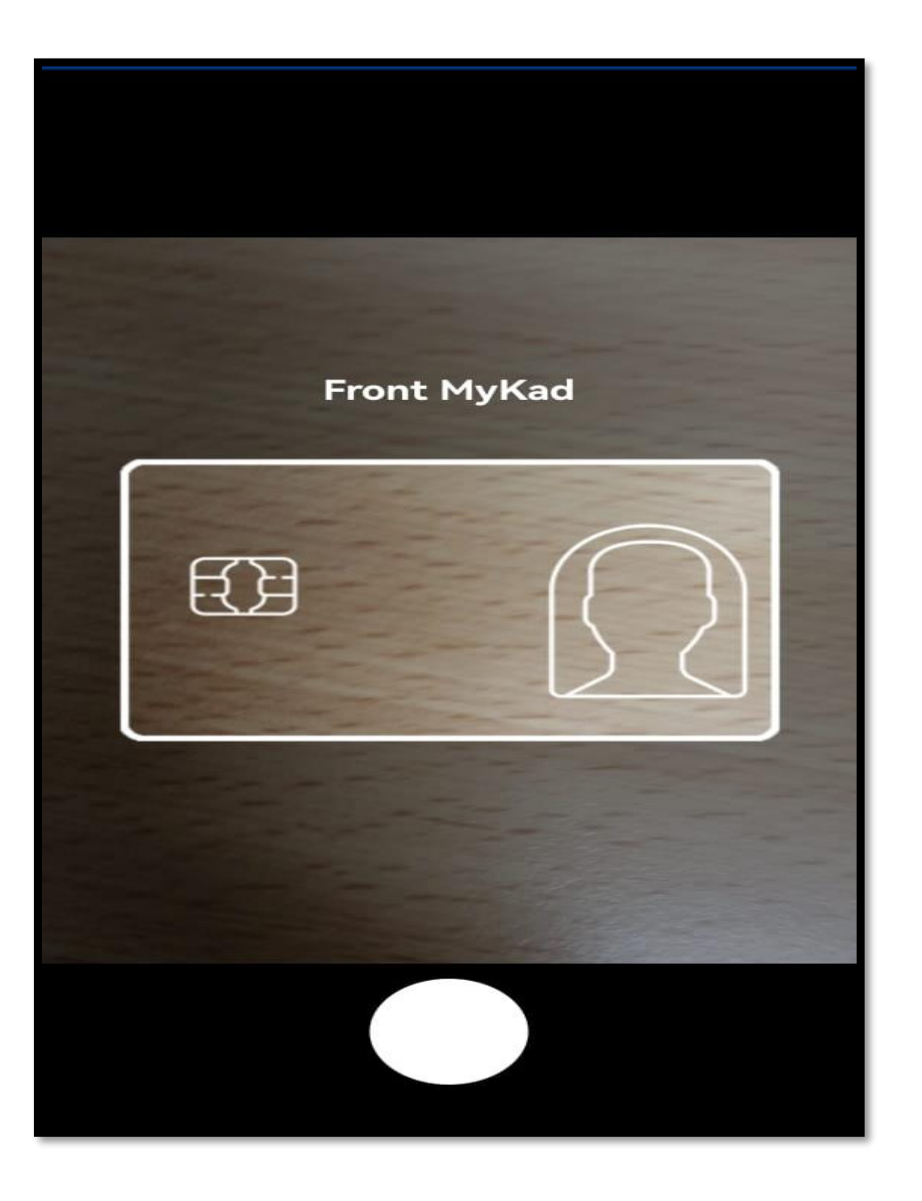

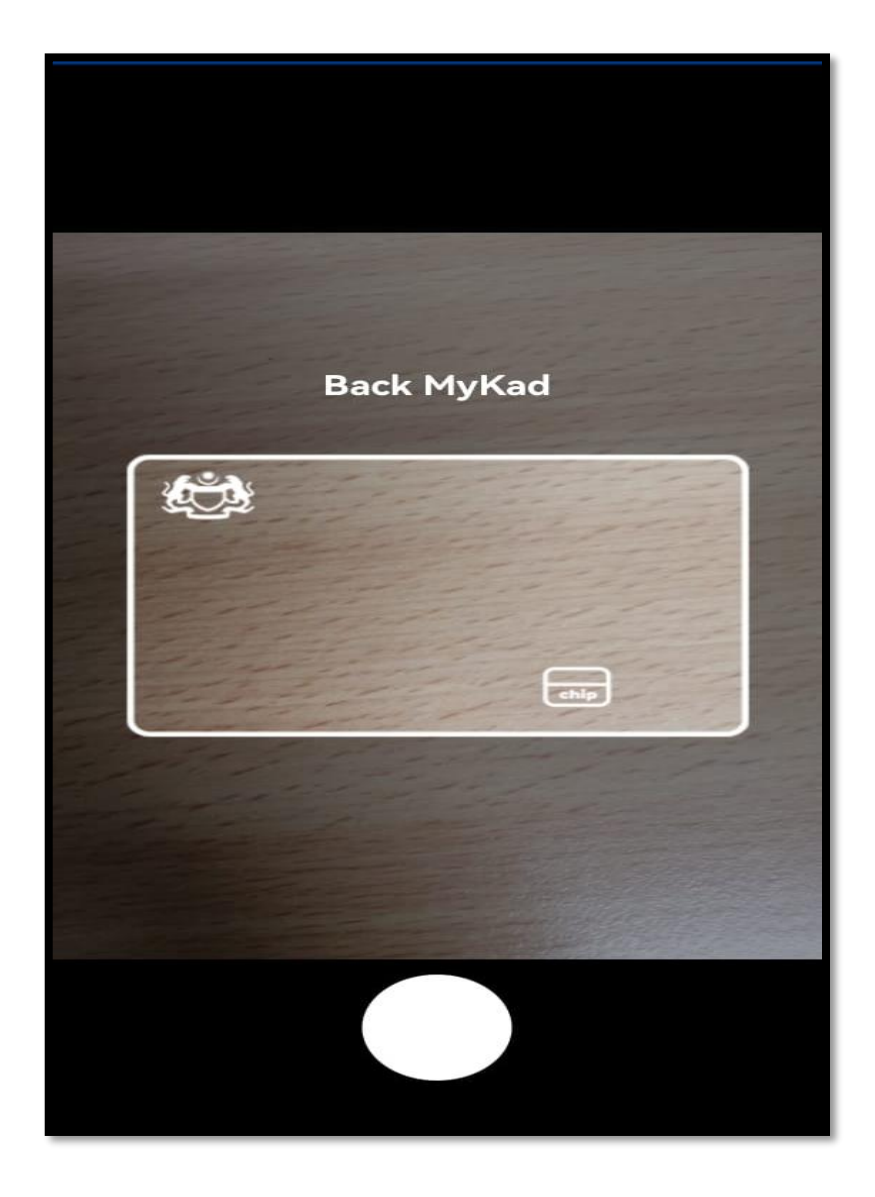

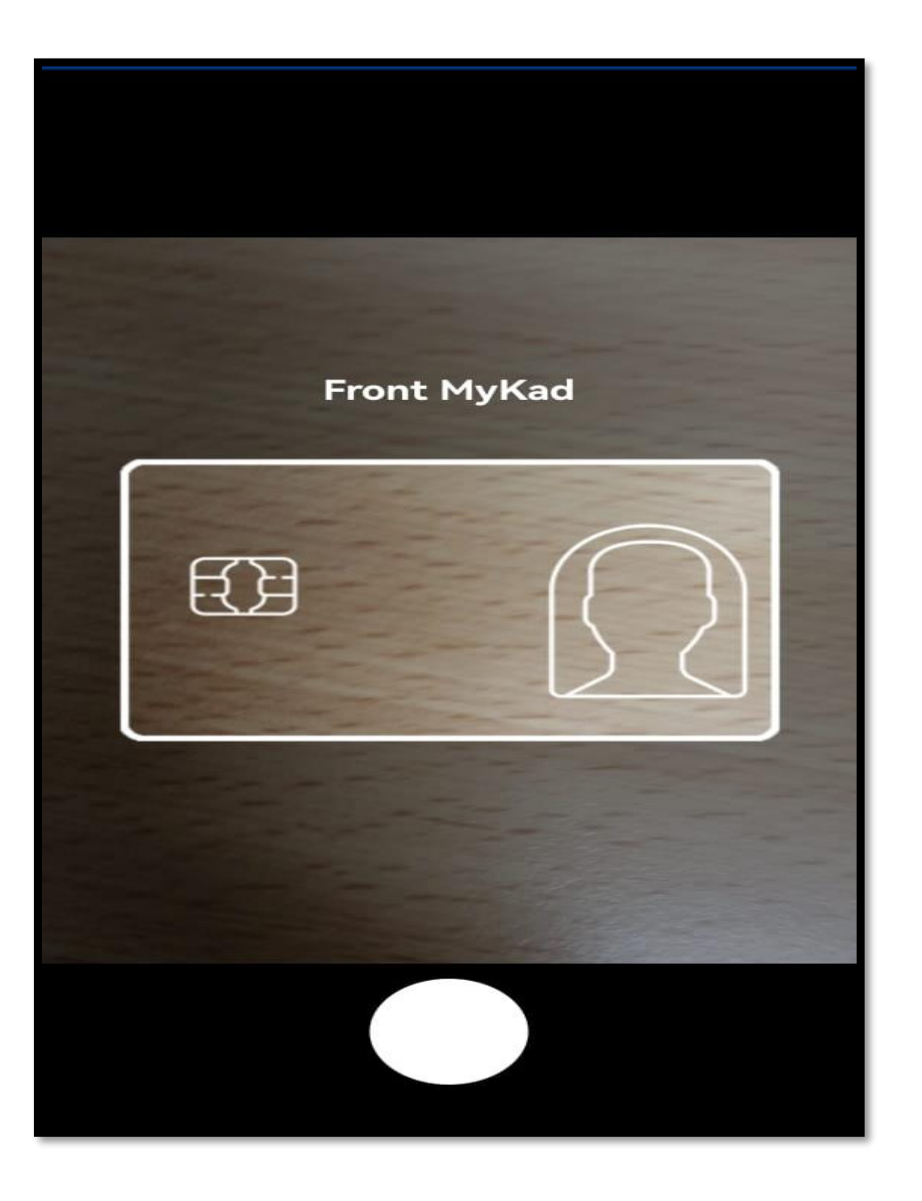

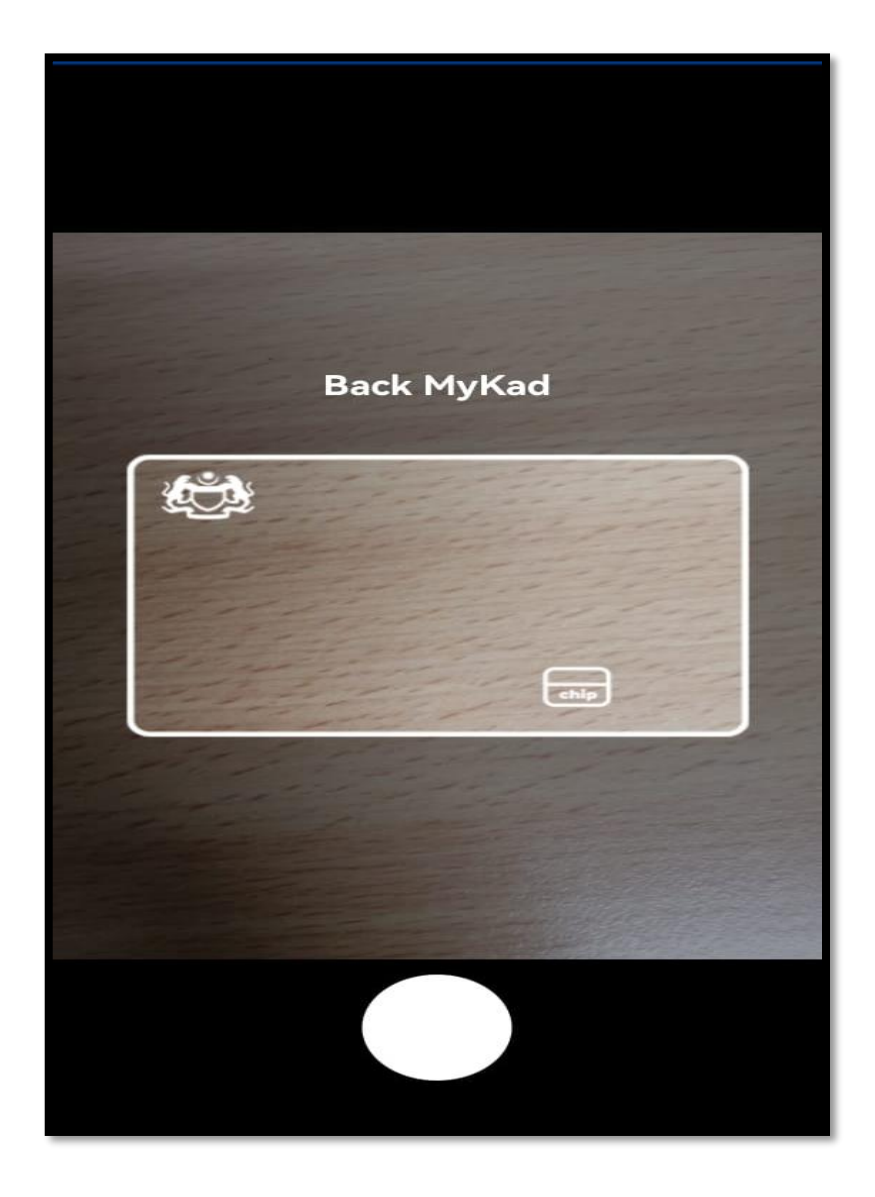

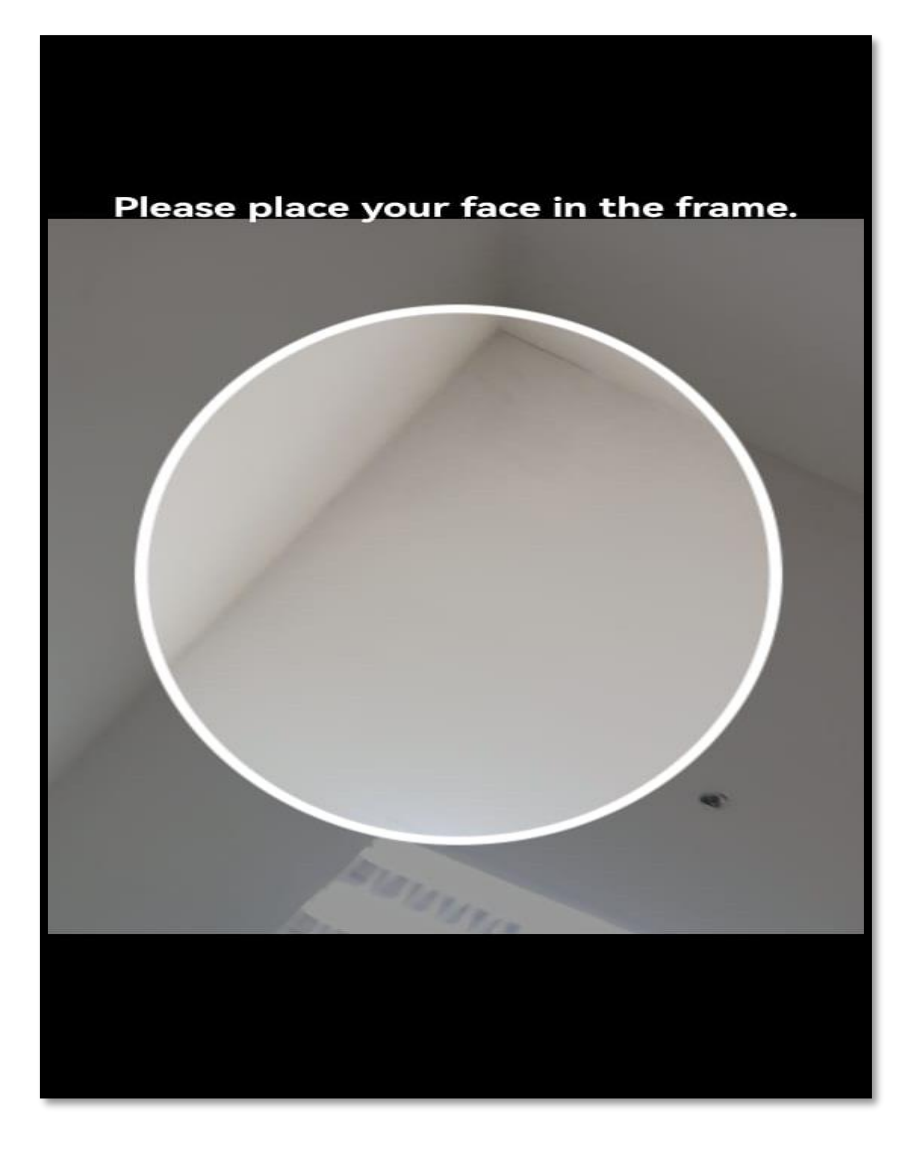

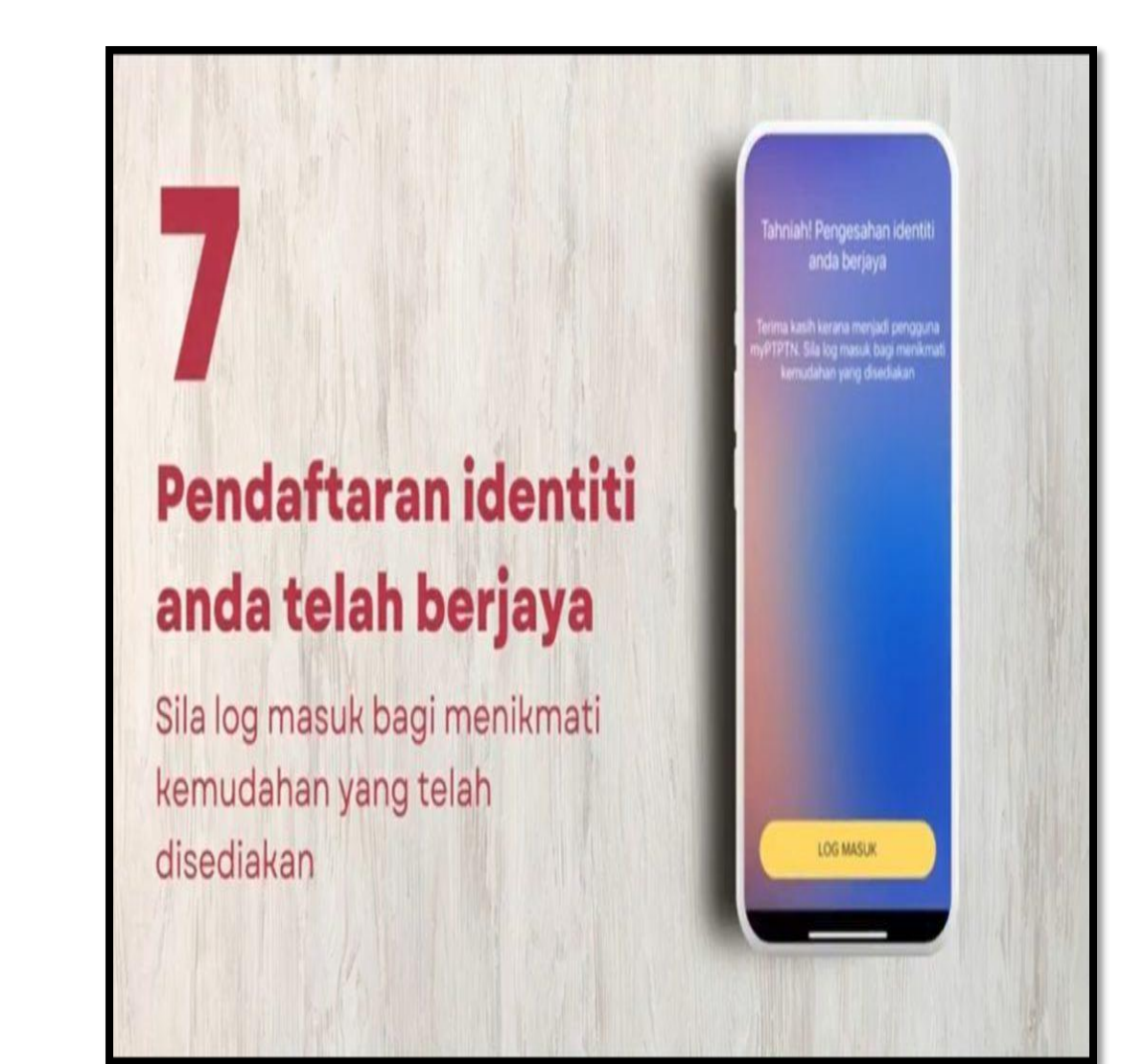

### ANTARA PERKHIDMATAN YANG DISEDIAKAN DI DALAM myPTPTN

- Permohonan Pinjaman Pendidikan
- Permohonan Rayuan Pinjaman
  - i. Rayuan Perlanjutan Pinjaman;
  - ii. Rayuan Pertukaran Kursus/ Program;
  - iii. Rayuan Pertukaran Cawangan; dan
  - iv. Rayuan Kenaikan Jumlah Pinjaman
- Pembukaan Akaun Simpan SSPN
- Penambahan Deposit Simpan SSPN
- Permohonan Pengecualian Bayaran Balik Ijazah Kelas Pertama

#### VIDEO CARA DAFTAR myPTPTN SECARA ATAS TALIAN (ONLINE) Sila tonton video di bawah :

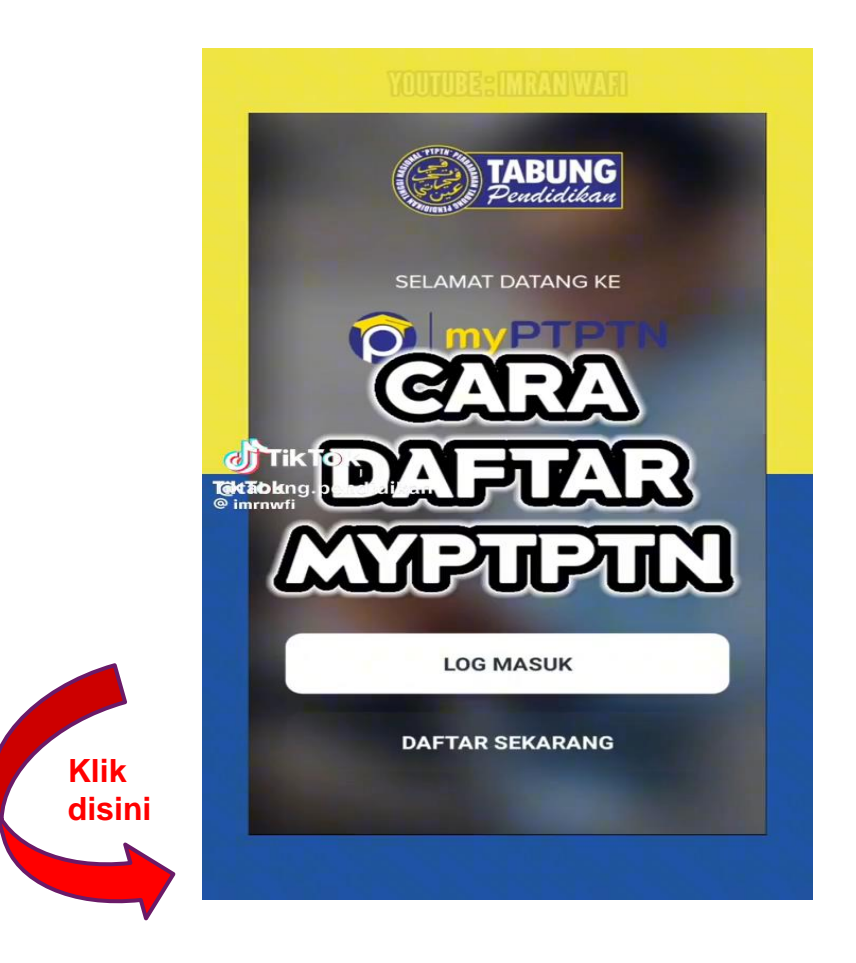

## TERIMA KASIH.